## 0-2 人事給与システム 引戻し 訂正・取下げ

申請届出の訂正・取下げを行う場合は、以下のとおりです。 1電子決済基盤から引戻しを行う → 2申請案件から 訂正・取下げを行う

1 引戻しの方法

**圖**各種設定

(1) 電子決済基盤 をクリック

| 北京浩 (4人力)       - 些人用影音樂室       - 学講編者         北京浩 (10,10,10)       - 進人用影音樂室       - 第中語 : 0件         中読編品       - 花理人力な無書印刷       - 比理人力な無書印刷         - 水理清画       - 2 出版       - 比理人力な無書印刷         - 水理清画       - 2 出版       - 2 出版         - 小画品       - 2 出版       - 2 出版         - 水理清画       - 2 出版       - 2 出版         - 小画品       - 2 出版       - 2 出版         - 水理清画       - 2 出版       - 2 出版         - 水理清画       - 2 出版       - 2 出版         - 水理清画       - 2 出版       - 2 出版         - 水理清画       - 2 出版       - 2 出版         - 水理清画       - 2 出版       - 2 出版         - 水理清画       - 2 出版       - 2 出版         2 出版       - 2 出版       - 2 出版         2 出版       - 2 出版       - 2 出版         2 出版       - 2 出版       - 2 出版         2 出版       - 2 出版       - 2 出版         2 出版       - 2 出版       - 2 出版         2 出版       - 2 出版       - 2 出版         2 出版       - 2 出版       - 2 出版         2 出版       - 2 出版       - 2 出版         2 出版       - 2 出版       - 2 出版         2 出版 | MENU                                                                                                    | ■ 嘱察出力・風会                                                                                                    |                                                  |                                                  | ■ 申請届出ステータス                                                                                                    |      |
|----------------------------------------------------------------------------------------------------|----------------------------------------------------------------------------------------------------|----------------------------------------------------------------------------------------------------|--------------------------------------------------|--------------------------------------------------|----------------------------------------------------------------------------------------------------|------|
| ま井由会社へのお知らせ             歳近1ヶ月のお知らせ:全3件             歳近1ヶ月のお知らせ:全3件             歳近1ヶ月のお知らせ:全2件             歳近1ヶ月のお知らせ:全2件             まクリック         電子決裁           電子決裁            通信通知一覧            通信通知一覧             14件         全選択         全解除         再表示         削除                                                                                                    | <ul> <li>出動筒(水人)。</li> <li>出動筒(所用内国内)</li> <li>中請届出(共清等会)</li> <li>代理中語         <ul> <li>中請局出</li> <li>● (共理中語</li> <li>● (共理中語</li> <li>● (共理中語</li> <li>● (共理中語</li> <li>● (共理中語</li> <li>● (共理中語</li> <li>● (共理中語</li> <li>● (共理中語</li> <li>● (共理中語</li> <li>● (大理中語</li> <li>● (共理中語</li> <li>● (共理中語</li> <li>● (共理中語</li> <li>● (共理中語</li> <li>● (共理中語</li> <li>● (共理中語</li> <li>● (共正)</li> <li>● (共正)</li> <li>● (共正)</li> <li>● (共正)</li> <li>● (共正)</li> <li>● (共正)</li> <li>● (共正)</li> <li>● (共正)</li> <li>● (共正)</li> <li>● (共正)</li> <li>● (共正)</li> <li>● (共正)</li> <li>● (大正)</li> <li>● (大正)<th><ul> <li>建人用新羞態黨</li> <li>進人用過去處案</li> <li>進人用過去處案</li> <li>運人情報照会</li> <li>認定識。台號情報</li> <li>就實委員会服指手號</li> <li>数盲委員会服指手號</li> <li>效宜共高/互助(溢付間</li> <li>公立共高/互助(溢付間)</li> <li>公立共高/互助(溢付間所)</li> <li>车玉調整關係申請者</li> </ul></th><th>1<u>55)</u><br/>[55〕<br/>[3<u>1〕</u><br/>主[M](55)</th><th></th><th><ul> <li>         ・ 非該案件<br/>・未申請 : 0件<br/>・申請中 : 1件<br/>・補正 : 0件<br/>・決款完了 : 208件     </li> <li>         ・ 決款案件<br/>・年休 : 0件<br/>・行休 : 0件<br/>・その処 : 0件<br/>・全て : 0件         ・全て : 0件         ・     </li> </ul></th><th>更新</th></li></ul></li></ul> | <ul> <li>建人用新羞態黨</li> <li>進人用過去處案</li> <li>進人用過去處案</li> <li>運人情報照会</li> <li>認定識。台號情報</li> <li>就實委員会服指手號</li> <li>数盲委員会服指手號</li> <li>效宜共高/互助(溢付間</li> <li>公立共高/互助(溢付間)</li> <li>公立共高/互助(溢付間所)</li> <li>车玉調整關係申請者</li> </ul> | 1 <u>55)</u><br>[55〕<br>[3 <u>1〕</u><br>主[M](55) |                                                  | <ul> <li>         ・ 非該案件<br/>・未申請 : 0件<br/>・申請中 : 1件<br/>・補正 : 0件<br/>・決款完了 : 208件     </li> <li>         ・ 決款案件<br/>・年休 : 0件<br/>・行休 : 0件<br/>・その処 : 0件<br/>・全て : 0件         ・全て : 0件         ・     </li> </ul> | 更新   |
| 最近1+月のち知らせ:全3件     最近1+月のち知らせ:全3件       2)     既決ボックス     をクリック       電子決裁     畜信通知一覧       ◎ 未決ボックス     14件     全選択 全解除 再表示 削除                                                                                                    | <ul> <li></li></ul>                                                                                                    |                                                                                                    |                                                  |                                                  | A                                                                                                    |      |
|                                                                                                    | • 电子决动器                                                                                                    | <ul> <li>● ●井山香村へのお知う</li> <li>● ●井山香村へのお知う</li> </ul>                                                                                                    | 5t                                               | <ul> <li>普種へのお知(</li> </ul>                      | )<br>)U<br>- Rotmationa                                                                                                    | -    |
| 電子決選<br>電子決選<br>参末決ポックス<br>14件<br>全選択<br>全解除<br>再表示<br>削除                                                                                                    |                                                                                                    | ■ ●井由香植へのお知う<br>載近1ヶ月のお                                                                                                    | 5世<br>9知らせ:金3件                                   | <ul> <li>■ 皆種へのお知う</li> <li>● 黄種へのお知う</li> </ul> | ♪<br>●世<br>↑月のお知らせ:金2件                                                                                                    |      |
| 電子決選<br>着信通知一覧             ・         ・         ・                                                                                                    | <ul> <li>・・・・・・・・・・・・・・・・・・・・・・・・・・・・・・・・・・・・</li></ul>                                                                                                    | <ul> <li>● ●井由香根へのお知ら<br/>最近1+月のお</li> <li>・クス をクリック</li> </ul>                                                                                                    | 5 <b>世</b><br>∋‱6世: <u>£</u> 3件                  | ■ 皆種へのお知う<br>最近1                                 | 5世<br>↑月のお知らせ:金2件                                                                                                    | ישש  |
| ★決ポックス 14件 全選択 全解除 再表示 削除                                                                                                    | <ul> <li>・全子(決甚至)</li> <li>:) 既決ボッ</li> <li>電子決裁基盤</li> </ul>                                                                                                    | <ul> <li>         ・ ● # 由き相へのお知う<br/>・ 最近1 + 月のお         ・ クス         をクリック     </li> </ul>                                                                                                    | 5世<br>9知らせ:金3件                                   | ■ 皆種へのお知う<br>最近1                                 | 5世<br>↑月のお知らせ:金2件                                                                                                    | שליב |
|                                                                                                    | <ul> <li>株子(大林 M S)</li> <li>第二次 既決ボッ</li> <li>電子決裁基盤</li> <li>電子決載</li> </ul>                                                                                                    | <ul> <li>         ・         ・         ・</li></ul>                                                                                                    | 5世<br>9知らせ:金3件                                   | ■ 告種へのお知・<br>載近1                                 | 5世<br>↑月のお知らせ:金2件<br>【                                                                                                    | ログア  |

(3) 承認日を入力 → 検索 → 該当の件名 をクリック

126/04/18 人事相与

H26/04/22 人事结与

H28/04/22 人事结与

三 完7

回 充7

2 27

| 既決ポックス                                                          |                                             |                |
|-----------------------------------------------------------------|---------------------------------------------|----------------|
| (*) は近期相合です。                                                    |                                             |                |
|                                                                 |                                             |                |
| - man                                                           |                                             |                |
|                                                                 | W7/0// F a+108607/a                         |                |
| 27.63<br>ABB (*)                                                | 和700000 10 8大2日間時至可能2                       | <b>条件設定 秋東</b> |
| 14-14-14                                                        |                                             | 条件設定 被来        |
| 1453 (*)<br>1453 (*)<br>1454 (*)<br>14<br>14<br>15 王 武 政 村 中語面引 | HE7700000 - 「「」 年大日間時日可能)<br>新聞 新聞期間 承認日 音名 | <b>朱件設定 秋来</b> |

40402009699

40410011238

40418010910

【代】 通動届(自動車のみ利用)

【代】 遺動區(自動車のみ利用)

【代】 通動届(自動車のみ利用)

0 - 2 - 1

## (4)画面右下 引戻し をクリック

| u -                                                                                                    |                                                                                                    |                                                                                                    |  |
|----------------------------------------------------------------------------------------------------|----------------------------------------------------------------------------------------------------|----------------------------------------------------------------------------------------------------|--|
| 1、必須項目です。                                                                                                    |                                                                                                    |                                                                                                    |  |
| 現在の情報です。自                                                                                                    | 一般に変更がある場合                                                                                                    | 合は、「職員住所登録」で発見してください。                                                                                                |  |
| (1)<br>(1)                                                                                                    | 0.2 ×                                                                                                    |                                                                                                    |  |
| 住所の諸川田田                                                                                                    | 北絶(N)<br>軍程(E)                                                                                                    | 第四目立手持動電気以外のおよくぞ大力してください。<br>電気量の作用は、4回を通知さな大力してください。<br>(4回す業の低化になどの取りて)                                            |  |
| 78 BB                                                                                                    | 本約::<br>単約:::<br>単約:::<br>単約:::                                                                                                    |                                                                                                    |  |
| 10.00 (F) (F) (F) (F)                                                                                                    | THE R. LEW. MA. LEW. MICH. MICH.                                                                                                    |                                                                                                    |  |
| 重动于当状论                                                                                                    | 交通用具印み利用                                                                                                    |                                                                                                    |  |
| 単数子 200度<br>(1)20日第一日<br>(1)20日第一日<br>(1)20日第一日<br>(1)20日<br>(1)20<br>(1)20<br>(1)20 | C通用具の内利用     C通用具の内利用     P     P     P     P     T     C     T     C     T     C     T     C     T     C     T     C     T     C     C | #最一面接着で支持停止になっている人が得動文は演演した場合に伴でしてくださ<br>動物方法を入力してください。<br>月 11日 日<br>二<br>再知に伴い通動総計や方法を安美した場合は必ず口にし点を付すこと)<br>ちょの学事 |  |

(5) 引戻す案件が正しいことを確認し、OK をクリック → 引戻しは完了

| 10001                  |               |         |    |       |
|------------------------|---------------|---------|----|-------|
| I.E.U                  |               |         |    |       |
| ) (24)RR( <u>3</u> 117 | ÷             |         |    |       |
| 1111                   |               |         |    |       |
| アム推開                   | 218 人業投与      |         |    |       |
| 1612                   | 00042000518   |         |    |       |
| No.                    | )市防衛(自動車のみ利用) |         |    |       |
|                        | PEDALOR D     |         |    |       |
| 11X ()                 | 氏名            | 務課      | 86 |       |
| ense.                  | 西京市市事務用トレイ    | 百进的有事花月 | 28 | 2     |
|                        |               |         |    |       |
|                        |               |         |    |       |
|                        |               |         |    |       |
|                        |               |         | ок | キャンセル |

2 訂正・取り下げの方法

(1) 申請案件 をクリック

案件によってはすぐ反映しない場合があるので、その場合は 2・3分後に 更新 をクリック。

| 人事給与                                                                                                    | システム                                                                                                    | メインメニュー                                                                                                    | ログアウ                                                                                                    |
|----------------------------------------------------------------------------------------------------|----------------------------------------------------------------------------------------------------|----------------------------------------------------------------------------------------------------|----------------------------------------------------------------------------------------------------|
| 24-4H 2                                                                                                    |                                                                                                    | 127-1                                                                                                    |                                                                                                    |
| MENU                                                                                                    |                                                                                                    | 県出力・照会                                                                                                    | ■ 中請届出ステータス                                                                                                    |
| <ul> <li>出版</li> <li>(本人)</li> </ul>                                                                                                    |                                                                                                    | 田新美橋東                                                                                                    |                                                                                                    |
|                                                                                                    |                                                                                                    | 用過去帳票                                                                                                    |                                                                                                    |
| - WARE CEA                                                                                                    | · 編入<br>記記                                                                                                    | <u>情報與変</u><br><u>请· 台帳情報</u>                                                                                                    | * 申請中 : 1件<br>• 補正 : 0件                                                                                                    |
| · (Caselica                                                                                                    | • <u>代</u> 理<br>• 牧賓                                                                                                    | 人力 <u>依頼書印刷</u><br>委員会服務手続                                                                                                    | • 決裁完了 : 208件                                                                                                    |
| <ul> <li>中西尼北</li> </ul>                                                                                                    | · 数百                                                                                                    | <u>委員会給与手続</u><br>共活(百約(約5時低)                                                                                                    | · 法最来作                                                                                                    |
|                                                                                                    | · 27                                                                                                    | 共濟/互助(給付開係)                                                                                                    | - 単体 : 0件                                                                                                    |
|                                                                                                    | · 22                                                                                                    | <u>共済/互助(後並開建)</u><br>共済/互助(福利厚生開係)                                                                                                    | ・その他 :0件                                                                                                    |
|                                                                                                    | · <u>公立</u><br>· 加支                                                                                                    | <u>共清(貸付開係)</u><br>趨勢開係申請書                                                                                                    | ・全て : D件                                                                                                    |
|                                                                                                    |                                                                                                    | A DECISION OF A DECISION OF A DECISIONO OF A DECISIONO OF A |                                                                                                    |
| T CONTA                                                                                                    |                                                                                                    |                                                                                                    |                                                                                                    |
|                                                                                                    |                                                                                                    |                                                                                                    |                                                                                                    |
| ■電子決議基盤                                                                                                    |                                                                                                    | 井由香種へのお知らせ                                                                                                    | ■ 皆様へのお知らせ                                                                                                    |
| ■電子決選基整<br>補正待<br>申請届出サブシ<br>【A9UG0040010】                                                                                                    | にチェック<br>ステム 申請編<br>申請案件                                                                                                    | #曲書雄へのお知らせ<br>最近1+月のお知らせ:全部<br>たを入れ、 検索 -                                                                                                    | <ul> <li>■ 株様へのお知らせ<br/>最近1+月のお知らせ:±2件</li> <li>→ 訂正・取り下げたい 申請書番号 をクリ</li> <li>         ・ 販助面 メインメニュー へん     </li> </ul>                                             |
| ■電子決選基整<br>補正待<br>申請届出サブシ<br>【AQUG0040010】                                                                                                    | にチェック<br>ステム <u>申請</u> 編<br>」 申請案件                                                                                                    | #曲書雄へのお知らせ<br>最近1+月のお知らせ:全部<br>たを入れ、 検索 -                                                                                                    | <ul> <li>■ 株様へのお知らせ<br/>最近1+月のお知らせ:±2件</li> <li>⇒ 訂正・取り下げたい 申請書番号 をクリ</li> <li>         前画面 メインメニュー へれ     </li> </ul>                                               |
| ■電子決選基整<br>補正待<br>■請届出サブシ<br>【A9060040910】                                                                                                    | にチェック<br>ステム 申請<br>1 申請案件<br>夜茶業作                                                                                                    | #曲書雄へのお知らせ<br>最近1+月のお知らせ:金辞<br>たを入れ、 検索 -                                                                                                    | <ul> <li>■ 株様へのお知らせ<br/>最近1+月のお知らせ:全2件</li> <li>⇒ 訂正・取り下げたい 申請書番号 をクリ</li> <li>(新画面) ×インメニュー へれ</li> </ul>                                                           |
| ■電子決議基盤<br>補正待<br>申請届出サブシ<br>【AQUG0040010】                                                                                                    | にチェック<br>ステム <u>申請</u> 題<br>」申請案件一<br>検示業件                                                                                                    | #曲書様へのお知らせ<br>最近1+月のお知らせ:全部<br>たを入れ、 検索 ・                                                                                                    | <ul> <li>■ 株様へのお知らせ<br/>最近1+月のお知らせ:±2件</li> <li>⇒ 訂正・取り下げたい 申請書番号 をクリ</li> <li>         前画面 ×インメニュー へれ     </li> </ul>                                               |
| <ul> <li>■電子決算装置</li> <li>補正待</li> <li>申請届出サブシ</li> <li>【A9060040010】</li> <li>申請番号</li> <li>申請番号</li> <li>申請日</li> </ul>                             | にチェック<br>ステム 申請<br>日 申請案件                                                                                                    | #曲素様へのお知らせ<br>最近1+月のお知らせ:金球<br>クを入れ、 検索 -<br>は<br>変                                                                                                    | <ul> <li>● 株様へのお知らせ<br/>最近1ヵ月のお知らせ:金2件</li> <li>→ 訂正・取り下げたい 申請書番号 をクリ</li> <li>● 前画面 メインメニュー へん</li> </ul>                                                           |
| <ul> <li>■電子決差基準</li> <li>補正待</li> <li>申請届出サブシ</li> <li>【A0060040010〕</li> <li>申請番号</li> <li>申請日</li> <li>申請状態</li> </ul>                             | にチェック<br>ステム 申請<br>日<br>時課案件-<br>検売業件<br>格定なし<br>● 指定なし<br>● 指定なし<br>● 全て                                                                                                    | #曲素雄へのお知らせ<br>最近1+月のあ知らせ:全部<br>たてを入れ、 検索 -<br>は<br>変<br>、<br>な<br>、<br>本<br>単語 -<br>単語 -<br>単語 -                                                                                                    | <ul> <li>● 株様へのお知らせ<br/>最近1ヵ月のお知らせ:金2件</li> <li>→ 訂正・取り下げたい 申請書番号 をクリ</li> <li>● 前画面 メインメニュー へん</li> <li>■ 日本 中市 中月 日間</li> <li>● 第五時 三 完了</li> </ul>                |
| <ul> <li>電子決差が整</li> <li>補正待</li> <li>申請届出サブシ<br/>【A9UG0040010】</li> <li>申請番号</li> <li>申請日</li> <li>申請状態</li> <li>申請数員番号</li> </ul>                   | にチェック<br>ステム 申請日<br>日 申請案件<br>検売業件<br>・指定なし<br>・指定なし<br>・ 指定なし                                                                                                    | #曲素雄へのお知らせ<br>最近1+月のお知らせ:全部<br>たを入れ、 検索 -<br>強<br>業<br>、<br>、<br>、<br>、<br>、<br>、<br>、<br>、<br>、<br>、<br>、<br>、<br>、                                                                                                    | <ul> <li>■ 株様へのお知らせ<br/>最近1+月のお知らせ:±2件</li> <li>⇒ 訂正・取り下げたい 申請書番号 をクリ</li> <li>■画面 メインメニュー へん</li> <li>■画面 キ病・年月 日間</li> <li>● 完了</li> </ul>                         |
| <ul> <li>電子決益が登</li> <li>補正待</li> <li>申請届出サブシ</li> <li>【A900G0040010)</li> <li>申請番号</li> <li>申請日</li> <li>申請状態</li> <li>申請載賞番号</li> </ul>             | にチェック<br>ステム 申請日<br>」申請案件<br>検索業件<br>指定なし<br>。指定なし<br>。<br>指定なし<br>。<br>指定なし                                                                                                    | #曲書様へのお知らせ<br>最近1+月のお知らせ:全部<br>たを入れ、 検索 ・<br>は出<br>変<br>の 平成・ 年 月<br>未申請 ● 申請中                                                                                                    | <ul> <li>● 教徒へのお知らせ<br/>最近1ヶ月のお知らせ:±2件</li> <li>→ 訂正・取り下げたい 申請書番号 をクリ</li> <li>煎画 メインメニュー へん</li> <li>前画 メインメニュー へん</li> <li>二 一 一 一 二 二 二 へん</li> </ul>             |
| <ul> <li>電子決益が登</li> <li>補正待</li> <li>申請届出サブシ<br/>(A00G0040010)</li> <li>申請番号</li> <li>申請日</li> <li>申請取買番号</li> <li>申請取買番号</li> <li>申請吸買番号</li> </ul> | にチェック<br>ステム 申請日<br>マステム 申請日<br>マステム 申請日<br>マステム ●<br>の<br>本記<br>でなし<br>・<br>指定なし<br>・<br>指定なし<br>・<br>また<br>・<br>に<br>で<br>の<br>の<br>の<br>の<br>の<br>の<br>の<br>の<br>の<br>の<br>の<br>の<br>の | <ul> <li>井前素植へのお知らせ:金部</li> <li>東近1+月のお知らせ:金部</li> <li>ウを入れ、 検索 -</li> <li>中広・ 年 月</li> <li>米申請 申請中</li> <li>● 重請拡騰 職員番号:氏名</li> </ul>                                                                                                    | <ul> <li>● 株様へのお知らせ<br/>最近1+月のお知らせ:ま2件</li> <li>→ 訂正・取り下げたい 申請書番号 をクリ</li> <li>● 単語 メインメニュー へん</li> <li>● 単語 マード成・年月 日間</li> <li>● 単語 東方</li> <li>● 単語 東方</li> </ul> |

| (3) 訂正する場合は | 訂正 |  |
|-------------|----|--|
|-------------|----|--|

訂正内容入力画面が表示されたら、訂正内容を入力し、完了後に 確認 →

確認画面が正しければ 申請 → 訂正した帳票・送付票等を印刷する → 完了

取り下げる場合は 取り下げ 確認メッセージが表示されるので 取り下げ → 取り下げ完了のメッセージが表示されたら 閉じる → 完了

| 0                     | 2.0                                          |                   | (112)                                             | 中請番号                     | (ARRENT DE DA |
|-----------------------|----------------------------------------------|-------------------|---------------------------------------------------|--------------------------|---------------|
| 、必須項目です。<br>と在の情報です。( | 主所に変更がある場合は                                  | 、「職員住所登録」         | で変更してください。                                        |                          |               |
| 住所(*)                 | 住用一中間                                        |                   |                                                   |                          | 1             |
| Transferre            |                                              | 可学香地              |                                                   |                          | 1             |
| 住所の緯度経度               | 北線(N)<br>東段(E)                               | ※ 赤町<br>線度<br>(人) | 料立学校教職員以外の方式。<br>変変の形は、小数点第2位まで<br>Maiamidは下は明確で) | bず入力してください。<br>入力してください。 | ·成明結果<br>論認方法 |
| тщ                    | 本橋::<br>兼稿2::<br>兼稿3::<br>兼稿4:               |                   |                                                   |                          |               |
| 通勤手当状况                | 交通用具のみ利用                                     |                   |                                                   |                          |               |
| TRUE WARD HIT         |                                              |                   | ···                                               | and and a                | TTI 7/ + + 1. |
| 100.00                | Pres.                                        | · 商体會で文紹评正に       | 40 CHOADERX                                       | は就勝いた場合に作                | ruccen        |
| 「出の理由、届出の             | の理由の生じた日、通勤                                  | 方法を入力してくた         | au.                                               |                          |               |
| 输出并且(1)               | 平成 +目口 第2 日 】                                |                   |                                                   |                          |               |
|                       | <ul> <li>1新規(新編具)</li> <li>2住居の変更</li> </ul> | hに伴い通動経路や方2       | 去を変更した場合は必7                                       | 「口にレ点を付すこう               | 2)            |